# 9.2 Processing Transfer Course Credits -Manual

**Purpose**: Use this document as a reference for processing course transfer credits manually in ctcLink.

Audience: Transfer Credit Evaluator.

You must have at least one of these local college managed security roles:

- ZC SR Transfer Credit Eval
- ZD SR Transfer Credit Eval
- ZZ SR Transfer Credit Eval

If you need assistance with the above security roles, please contact your local college supervisor or IT Admin to request role access.

## **Processing Course Transfer Credits Manually**

Navigation: NavBar > Navigator > Records and Enrollment > Transfer Credit Evaluation > Course Credits - Manual

- 1. The Course Credits-Manual search page displays.
- 2. Select the **Add a New Value** tab.
- 3. Enter ID.
- 4. Enter Academic Career.
- 5. Enter Academic Institution.
- 6. Select Add.

| Course Credits - Manual |                    |  |  |  |  |  |
|-------------------------|--------------------|--|--|--|--|--|
| Find an Existing Val    | ue Add a New Value |  |  |  |  |  |
| ID                      | XX140CS02 Q        |  |  |  |  |  |
| Academic Career         | Undergraduate ~    |  |  |  |  |  |
| Academic Institution    | WA140 <b>Q</b>     |  |  |  |  |  |
| Add                     |                    |  |  |  |  |  |
| Find an Existing Value  | Add a New Value    |  |  |  |  |  |

- 7. The **Transfer Course Entry** tab displays.
- 8. Enter information into the following sections:
  - a. Transfer Credit Model
    - i. **\*Model Nbr** populates by increments of 1 for each new Transfer Credit Model. For example, if you were to select the add button to enter additional course credits, the Model Nbr would increase to the next increment.
    - ii. \*Transcript Level

#### b. Target Information

i. Enter the **\*Academic Program** (*a required field*)

#### c. Source Information

- i. **Credit Source Type--***Defaults to Manual*. If transfer credits were previously posted to the student's record, you will need to add a row, and the **Credit Source Type** will default to **Manual**.
- ii. Manually enter the name of the **Source Institution**.
- iii. Enter the School Type.

#### d. Transfer Credit Term

i. Search for or enter **Articulation Term--**the term for which the transfer credit applies.

#### e. Incoming Course

- i. Enter the **Year** in which the incoming course was taken.
- ii. Enter the **Ext Term** for the course for each external course entered.
- iii. Enter the **Subject** for the incoming course.
- iv. Enter the **Course Nbr** for the incoming course.
- v. Enter the **Description** for the incoming course.

- vi. Enter the **Units Taken** for the incoming course.
- vii. Enter the grade received for the incoming course in the **Grade Input** field.

#### f. Equivalent Course

- i. Select the **Course ID** equivalent to the incoming course from you course catalog.
- ii. The **Offer Nbr** defaults to the definition of your course in your catalog.
- iii. **Units Transferred** from the incoming course populates.
- iv. Grade Scheme populates.
- v. Enter **Official Grade.** Grade is included on the cumulative GPA if the **Include in GPA** check box is selected. Selecting the Include in GPA checkbox will display all classes transferred to a student's record and not the summary of transfer credit.
- vi. Based on your college's business process, enter a **Repeat Code**.
- vii. Enter **Designation** to select a requirement designation for the class enrollment.
- 9. Once information has been entered on the Transfer Course Entry page, Select the **Course Credits by Term** tab.

The **Include in FA WI Stats** checkbox is selected by default for all accepted courses.

| rancis Nidless                                                             |                                                                            |                                                        | XX140C                         | S02                                                                                                    |                                                          |                                                           |          |
|----------------------------------------------------------------------------|----------------------------------------------------------------------------|--------------------------------------------------------|--------------------------------|----------------------------------------------------------------------------------------------------|----------------------------------------------------------|-----------------------------------------------------------|----------|
| Transfer Credit N                                                          | lodel                                                                      |                                                        |                                | Q                                                                                                    |                                                          | 2 of 2 🗸                                                  | View A   |
| Academi<br>Academic Ir<br>*M                                               | c Career UG<br>stitution WA<br>odel Nbr                                    | RD<br>140<br>2                                         | Undergraduate<br>Clark College |                                                                                                    |                                                          |                                                           | + -      |
| Treat leferenties                                                          | Ipt Level PI                                                               |                                                        |                                |                                                                                                    |                                                          |                                                           |          |
| *Academic F<br>Academic                                                    | rogram ACA                                                                 | DM Q<br>Q                                              | Academic                       |                                                                                                    | 🗆 Inclu                                                  | de in GPA                                                 |          |
| *Credit Sourc<br>Source Ins<br>Scho                                        | e Type Man<br>stitution Taco<br>ol Type N/A                                | oma Community                                          | College<br>Not Applicable      |                                                                                                    |                                                          |                                                           |          |
| Transfer Credit                                                            | Term                                                                       | Q 2020 SPI                                             | RNG S                          | Q I I                                                                                                    | ( ( 1)                                                   | of 1 🗸 🕨 🕨                                                | + -      |
|                                                                            |                                                                            |                                                        |                                | Q M                                                                                                    | 4 1 of 1 *                                               | > > >                                                     | View All |
| * *Seq#<br>Group<br>1 1<br>1<br>Status:<br>Accepted<br>Details<br>Comments | Year<br>Subject<br>Course Nbr<br>Description<br>Units Taken<br>Grade Input | 2018<br>XFER<br>XXX<br>Transferred-in (<br>5.00<br>4.0 | Ext Term FALL Q                | Course ID<br>Offer Nbr<br>Units Transferred<br>Grading Scheme<br>Grading Basis<br>Official Grade<br>Repeat Code | 031433 Q<br>1 Q<br>5.000<br>ACA Q<br>TRN Q<br>4.0 Q<br>Q | ENGL&<br>101<br>CrGrd<br>Transfer Grading<br>Basis<br>4.0 |          |

- 10. The **Course Credits by Term** tab displays.
- 11. Select Calculate.
- 12. Select **Post**.
- 13. Select Save.

| Course Credits by Term                                                                                                    |                                                   | Course Credits - Manua |
|----------------------------------------------------------------------------------------------------|---------------------------------------------------|------------------------|
| Transfer Course Entry Course Credits by Term                                                                              |                                                   |                        |
| Francis Nidless                                                                                                    | XX140CS02                                         |                        |
| Transfer Credit Model                                                                                                    | Q   I4 4 2 of 2 🗸 🕨 🕨   View All                  |                        |
| Academic Career UGRD<br>Academic Institution WA140<br>Model Nbr 2<br>Academic Program ACADM<br>Admissions Admit Type/Term | Undergraduate<br>Clark College<br>Academic        |                        |
| Transfer Credit Term                                                                                                    | Q    4 4 1 of 1 View All                          |                        |
| Articulation Term 2020 SPRNG<br>Model Status Submitted                                                                    | Posted Date 07/16/2020<br>User ID Alexis Peterson |                        |
| Units Taken 5.00<br>Units Transferred 5.000                                                                               | Calculate Post Unpost                             |                        |
| FA Weeks of Instruction Stats                                                                                             |                                                   |                        |
| Units Taken 5.00<br>Units Transferred 5.000                                                                               |                                                   |                        |
| Course Credits Summary                                                                                                    |                                                   |                        |
| Units Taken 0.00<br>Units Transferred 0.000                                                                               |                                                   |                        |
| Save Return to Search Notify ansier Course Entry   Course Credits by Term                                                 | Add Update/Display                                |                        |

### 14. Process complete.